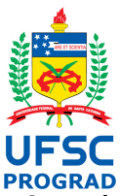

#### UNIVERSIDADE FEDERAL DE SANTA CATARINA PRÓ-REITORIA DE GRADUAÇÃO E EDUCAÇÃO BÁSICA Coordenadoria de Avaliação e Apoio Pedagógico SeTIC-UFSC Superintendência de Governança Eletrônica e Tecnologia da Informação e Comunicação

# Sistema Moni Manual do perfil "Supervisor"

Este manual trata das funções do Sistema Moni, no que se refere às atribuições do perfil de acesso de "Supervisor". O Moni foi desenvolvido com o objetivo de informatizar os registros de dados relativos ao Programa de Monitoria da UFSC e de facilitar o acompanhamento de supervisoras e supervisores das atividades realizadas pelas monitoras e monitores.

Para conhecimento das normas do Programa de Monitoria, recomenda-se a leitura da Resolução Normativa nº 194/2024/CUn, de 12 de julho de 2024, que regulamenta o Programa de Monitoria de Graduação da Universidade Federal de Santa Catarina.

# Sumário

| 1 | Log  | in (Sistema de Autenticação Centralizada)          | 2 |
|---|------|----------------------------------------------------|---|
| 2 | Flux | o principal das acões                              | 3 |
| 3 | Mei  | nu Supervisor                                      | 4 |
| - | 3.1  | Submenu Plano de Atividades                        | 4 |
| 3 | 3.2  | Submenu Horário da Monitoria                       | 5 |
| 3 | 3.3  | Submenu Atividades/Atendimentos do Monitor         | 5 |
| 3 | 3.4  | Submenu Controle de Faltas                         | 6 |
|   | 3.5  | Submenu Avaliação dos Estudantes                   | 6 |
|   | 3.6  | Submenu Relatório do Monitor                       | 7 |
| 3 | 3.7  | Submenu Certificado                                | 7 |
| 4 | Mer  | nu Professor                                       | 8 |
| 4 | 4.1  | Submenu Horário e Plano de Atividades da Monitoria | 8 |
| 5 | Mer  | nu Monitorias Anteriores                           | 9 |
| ļ | 5.1  | Submenu Relatório de Trabalho                      | 9 |
| ļ | 5.2  | Submenu Certificado                                | 9 |

# Login (Sistema de Autenticação Centralizada)

Para utilizar o Sistema Moni, abra o aplicativo no endereço <u>http://moni.sistemas.ufsc.br/</u> no seu navegador e clique no local indicado para acessar a tela de *login*. Será exibida a página de autenticação centralizada, que é comum a vários sistemas da UFSC.

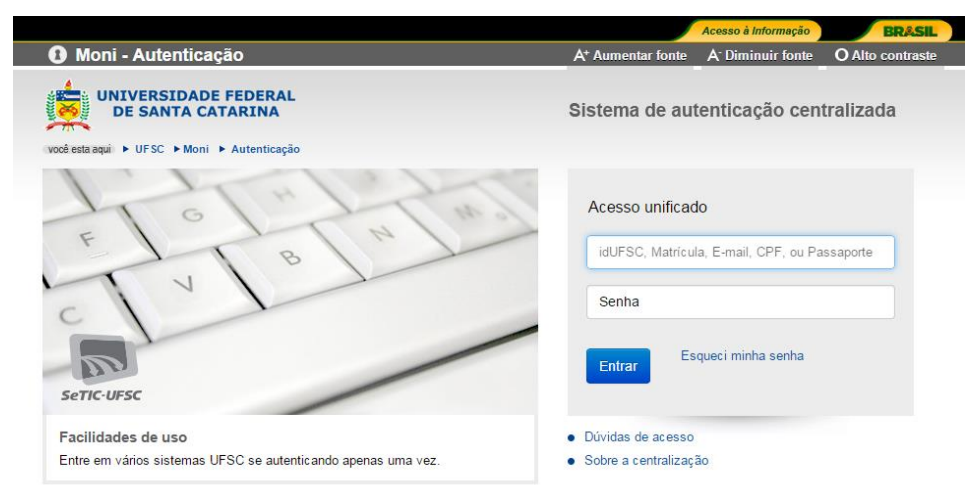

Figura 1 – Autenticação Centralizada

Para fazer o *login*, informe seu SIAPE, ID-UFSC, matrícula ou CPF e sua senha (a mesma utilizada em aplicativos como CAGR Web e PAAD).

Ao fazer *login* no Sistema, será mostrado o perfil de acesso que foi ativado com a sua senha. Caso não apareça o menu "Supervisor", entre em contato com o seu Departamento de Ensino.

# 2 Fluxo principal das ações

Atenção: Nenhum estudante poderá ser considerado monitor enquanto não tiver sido registrado no Sistema Moni pelo Departamento de Ensino. O estudante, portanto, não poderá realizar atividades de monitoria enquanto a sua situação não for regularizada, pois não serão realizados pagamentos retroativos, relativos ao período em que não estava cadastrado. O referido registro tem validade semestral.

# No início do semestre:

- 1. Revisar e validar o Plano semestral de Atividades registrado no Sistema Moni pela monitora ou monitor sob sua supervisão (este Plano deverá ser previamente elaborado por você em conjunto com o(a) monitor(a)).
- Validar os horários de atendimentos registrados pelo(a) monitor(a). Caso haja alguma alteração no decorrer do semestre, deverá igualmente validá-la; só então esta informação ficará visível a todos os estudantes. É, portanto, de fundamental importância que esteja atualizada.

# No decorrer do semestre:

- 3. Visualizar e acompanhar os registros dos atendimentos do(a) monitor(a). Este registro é obrigatório e deverá ser cobrado pela supervisora ou supervisor.
- 4. Visualizar os registros das avaliações da monitoria feitos pelos estudantes atendidos, objetivando corrigir eventuais problemas apontados.
- Até o dia 20 de cada mês, registrar as faltas do(a) monitor(a). Caso não o faça, o sistema Moni registrará a frequência integral. O valor da bolsa de monitoria é equivalente ao número de dias trabalhados.

# No encerramento da monitoria:

- 6. Em caso de desligamento do monitor, informar imediatamente o Departamento, para que este realize o encerramento do cadastro na data correta, evitando pagamentos indevidos e liberando a vaga de bolsa.
- 7. Após o desligamento do monitor, a supervisora ou supervisor terá até 30 dias para validar o Relatório de monitoria e atribuir nota ao(à) monitor(a), ainda que o semestre não tenha finalizado. Uma vez validado, o relatório não poderá mais ser alterado. O certificado de monitoria não poderá ser gerado até que a nota seja registrada.
- 8. Será igualmente de 30 dias após o desligamento do monitor o prazo para que você imprima o seu certificado de supervisão. Após este prazo, os certificados deverão ser solicitados ao Departamento de Ensino responsável pelo registro da monitoria.

Este menu é mostrado aos usuários logados como "Supervisor".

# Figura 2 – Página inicial do Moni

| UNIVERSIDADE FEDERAL<br>DE SANTA CATARINA<br>Pró-Reitoria de Graduação e<br>Educação Básica - PROGRAD                                                                        |
|----------------------------------------------------------------------------------------------------|
| Supervisor                                                                                                    |
| Plano de Atividades Horário da monitoria Atividades/Atendimentos do Monitor Controle de Faltas Avaliação dos Estudantes Relatório do Monitor Certificado Resolução Normativa |
| Professor                                                                                                    |
| Horário e Plano de Atividades da Monitoria                                                                                                    |
| Monitorias Anteriores                                                                                                    |
| Relatório de Trabalho Certificado Resolução Normativa                                                                                                    |

# 3.1 Submenu Plano de Atividades

Local onde a supervisora ou supervisor revisa e valida os planos de atividades registrados por monitores(as) sob sua supervisão. Clique sobre  $\mathscr{O}$  (editar) para editar e validar cada plano de atividades.

# Figura 3 – Plano de Atividades

|                       | UNIVERSIDADE FEDERAL<br>DE SANTA CATARINA<br>Pró-Reitoria de Graduação e<br>Educação Básica - PROGRAD | li                                                                            |
|-----------------------|----------------------------------------------------------------------------------------------------|-------------------------------------------------------------------------------|
| Supervisor            |                                                                                                    |                                                                               |
| Plano de Atividades   | Horário da monitoria - Atividades/Atendimentos do Monitor - Controle de Faltas                        | Avaliação dos Estudantes Relatório do Monitor Certificado Resolução Normativa |
| Professor             |                                                                                                    |                                                                               |
| Horário e Plano de At | ividades da Monitoria                                                                                 |                                                                               |
| Monitorias Anterior   | es                                                                                                    | Plano de Atividades                                                           |
| Relatório de Trabalho | Certificado Resolução Normativa                                                                       | Musiker.                                                                      |
|                       |                                                                                                    | Monitor:                                                                      |
| Plano de Atividad     | les                                                                                                   | Disciplina:                                                                   |
| Semestre 🗘            | Monitor                                                                                               |                                                                               |
|                       |                                                                                                    | Descrição:                                                                    |
| Voltar                |                                                                                                    | Validação:                                                                    |

# 3.2 Submenu Horário da Monitoria

Local onde a supervisora ou supervisor valida os horários da monitoria registrados por monitores(as) sob sua supervisão. Clique sobre  $\mathscr{P}$  (editar) para editar e validar os horários de cada monitoria.

|                 |                 | NIVERSIDAD<br>DE SANTA C/<br>Pró-Reitoria de G<br>Educação Básica | E FEDERAL<br>ATARINA<br>Graduação e<br>- PROGRAD |                | M                 | Ni            |                 |                                                           |
|-----------------|-----------------|-------------------------------------------------------------------|--------------------------------------------------|----------------|-------------------|---------------|-----------------|-----------------------------------------------------------|
| Supervisor      |                 |                                                                   |                                                  |                |                   |               |                 |                                                           |
| Plano de Ativid | lades Horário   | da monitoria At                                                   | ividades/Atendir                                 | nentos do Moni | tor Controle de F | altas Avaliaç | ção dos Estudar | ites Relatório do Monitor Certificado Resolução Normativa |
| Professor       |                 |                                                                   |                                                  |                |                   |               |                 |                                                           |
| Horário e Plano | o de Atividades | da Monitoria                                                      |                                                  |                |                   |               |                 |                                                           |
| Monitorias An   | iteriores       |                                                                   |                                                  |                |                   |               |                 | Horário da Monitoria                                      |
| Relatório de Tr | abalho Certifi  | cado Resolução                                                    | Normativa                                        |                |                   |               |                 |                                                           |
|                 |                 |                                                                   |                                                  |                |                   |               |                 | Monitor:                                                  |
| Horários Mo     | onitoria        |                                                                   |                                                  |                |                   |               |                 |                                                           |
| Semestre        | Monitor         | Disciplina                                                        | Dia da<br>Semana                                 | Horário        | Horário Final     | Local         | Validação       | Disciplina:                                               |
|                 |                 |                                                                   |                                                  |                |                   |               |                 | Dia da Semana:                                            |
|                 |                 |                                                                   |                                                  |                |                   |               |                 | · · · · · · · · · · · · · · · · · · ·                     |
|                 |                 |                                                                   |                                                  |                |                   |               |                 | Horário Inicial:                                          |
|                 |                 |                                                                   |                                                  |                |                   |               |                 | Horária Final +                                           |
| Voltar          |                 |                                                                   |                                                  |                |                   |               |                 |                                                           |
|                 |                 |                                                                   |                                                  |                |                   |               |                 | Local:                                                    |
|                 |                 |                                                                   |                                                  |                |                   |               |                 |                                                           |
|                 |                 |                                                                   |                                                  |                |                   |               |                 | Validação:                                                |
|                 |                 |                                                                   |                                                  |                |                   |               |                 | ● De acordo ○ Não validado                                |
|                 |                 |                                                                   |                                                  |                |                   |               |                 |                                                           |
|                 |                 |                                                                   |                                                  |                |                   |               |                 | Salvar Cancelar                                           |
|                 |                 |                                                                   |                                                  |                |                   |               |                 |                                                           |

# 3.3 Submenu Atividades/Atendimentos do Monitor

Local para visualizar os registros dos atendimentos realizados (qualquer atividade realizada, incluindo o preparo de materiais ou o atendimento às solicitações de estudantes ou da supervisão).

| UNIVERSIDADE FEDERAL<br>Priv-Retoria de Graduação e<br>Educção Básica - PROGRAD                                                                                           |                                                                          |                 |                       |
|----------------------------------------------------------------------------------------------------|--------------------------------------------------------------------------|-----------------|-----------------------|
| Supervisor<br>Plano de Alcúades Horánio da monitoria. Alcúades/Atendimentos do Nonitor. Controle de Paltas: Ava<br>Pordesaar<br>Nordinio e Mano de Alcúades da Horitoria. | ação dos Extudantes Relatório do Monitor Certificado Resolução Hormativa |                 | Home   Sar            |
| Monitorias Anteriores                                                                                                    |                                                                          |                 |                       |
| Atividades / Atendimentos da Monitoria                                                                                                    | Atendimento da Monitoria *                                               |                 |                       |
| Semestre 0 Curso do Monitor 0                                                                                                    | Monitor Data                                                             | Alunos 0 Data 0 | Editar<br>Atendimento |
|                                                                                                    | Abividade e o conteúdo da monitena:                                      |                 |                       |
|                                                                                                    | Observação:                                                              |                 |                       |
|                                                                                                    | Alterar Atendimento                                                      |                 |                       |

Figura 5 – Atividades/Atendimentos do Monitor

Ao clicar sobre 🥔 (editar), a supervisora ou supervisor poderá editar o atendimento das monitorias.

# 3.4 Submenu Controle de Faltas

Por meio deste submenu, a supervisora ou supervisor deverá informar as faltas dos monitores. O Programa de Monitoria da UFSC, disciplinado por Resolução, prevê o pagamento da bolsa proporcional aos dias trabalhados. A ausência do registro de faltas implicará no pagamento da bolsa integral ao(à) monitor(a). Para fazer o registro, basta clicar sobre  $\checkmark$  (editar) e salvar a informação desejada. Esse procedimento deverá ser feito entre o dia 15 e 20 de cada mês; depois desta data, não havendo alteração, o pagamento da bolsa será integral.

Figura 6 – Controle de faltas

|                         | UNIVERSIDADE FEDERAL<br>DE SANTA CATARINA<br>Prò-Reitoris de Graduação e<br>Editação Besistar - PROGRAD | Cheller 1                                                    |       | al and               | 1           |
|-------------------------|----------------------------------------------------------------------------------------------------|--------------------------------------------------------------|-------|----------------------|-------------|
| Supervisor              |                                                                                                    |                                                              |       |                      | Home   Sair |
| Plano de Atividades -   | Iorário da monitoria Atividades/Atendimentos do Monitor Controle de Faltas Avaliação dos Es             | udantes Relatório do Monitor Certificado Resolução Normativa |       |                      |             |
| Professor               |                                                                                                    |                                                              |       |                      |             |
| Horário e Plano de Ativ | idades da Monitoria                                                                                     |                                                              |       |                      |             |
| Monitorias Anteriore    | £                                                                                                    |                                                              |       |                      |             |
| Relatório de Trabalho   | Certificado Resolução Normativa                                                                         |                                                              |       |                      |             |
| Controle de Faltas      |                                                                                                    | -                                                            |       |                      |             |
| Semestre 0              | Monitor Q                                                                                               | Controle de Faltas                                           | ç Més | C Faltas<br>(Dias) 0 | Editar      |
|                         |                                                                                                    |                                                              |       |                      | 0           |
|                         |                                                                                                    | Monitor                                                      |       |                      | 0           |
| The Mark                |                                                                                                    | Disopina:                                                    |       |                      |             |
| voitar                  |                                                                                                    | Faltas:                                                      |       |                      |             |
|                         |                                                                                                    |                                                              |       |                      |             |
|                         |                                                                                                    | 💿 Dias                                                       |       |                      |             |
|                         |                                                                                                    | Semanas - Selecione -                                        |       |                      |             |
|                         |                                                                                                    |                                                              |       |                      |             |
|                         |                                                                                                    | Salvar Cancelar                                              |       |                      |             |
|                         |                                                                                                    |                                                              |       |                      |             |

#### 3.5 Submenu Avaliação dos Estudantes

Local para visualizar as avaliações da monitoria realizadas pelos estudantes atendidos pelo Programa **(esta avaliação não é obrigatória)**. Basta preencher os parâmetros desejados e clicar em "Consultar". Em seguida, clicar na lupa para visualizar a avaliação feita por estudantes atendidos na monitoria sob a sua supervisão.

Figura 7 – Avaliações do Atendimento da Monitoria

| UNIVERSIDADE FEDERAL<br>DE SANTA CATARINA<br>Pris Reitoria de Graduação e<br>Funçada Balica, PRISERD                                         | 1 <del>∕</del> Ni                                                                                                    |                                             |
|----------------------------------------------------------------------------------------------------|----------------------------------------------------------------------------------------------------|---------------------------------------------|
|                                                                                                    |                                                                                                    | Home   Sair                                 |
| Supervisor                                                                                                    |                                                                                                    |                                             |
| Plano de Atividades Horário da monitoria Atividades/Atendimentos do Monitor Cor                                                              | ntrole de Paltas - Avaliação dos Estudantes - Relatório do Monitor - Certificado - Resolução Normativa                                                                |                                             |
| Professor                                                                                                    |                                                                                                    |                                             |
| Horário e Plano de Atividades da Monitoria                                                                                                   |                                                                                                    |                                             |
| Monitorias Anteriores                                                                                                    |                                                                                                    |                                             |
| Relatório de Trabalho Certificado Resolução Normativa                                                                                        |                                                                                                    |                                             |
| Avalisções do Atendimento da Monitoria<br>Parámetros<br>© Porpartamento<br>Disciplina:<br>— Senconse — v<br>— Senconse — v<br>— Senconse — v | Availação da Honitoria           Nonizori           Aluno         Presença           Data do Alandimento         Atoridada:Contelido           Aluno         Presença | Monitor 0 Avating Job<br>Alternamente<br>(Q |
|                                                                                                    | Retornar                                                                                                    |                                             |

# 3.6 Submenu Relatório do Monitor

Local onde a supervisora ou supervisor deverá validar o relatório da monitoria e avaliar o monitor. É necessário clicar sobre  $\mathscr{P}$  (editar) para avaliar cada monitora ou monitor, incluindo o respectivo parecer e nota, e validar os relatórios das monitorias. Esta ação deverá ser realizada até 30 dias após o desligamento do(a) monitor(a).

São indispensáveis a validação deste relatório e a avaliação do(a) monitor(a), tanto para a impressão dos certificados quanto para a liberação da disciplina para receber outros monitores nos semestres seguintes.

# 3.7 Submenu Certificado

Seção reservada para a impressão do certificado de supervisão referente ao semestre corrente. Basta selecionar a disciplina cujo certificado deseja obter e, em seguida, fazer o *download* e imprimir o documento gerado.

#### 4.1 Submenu Horário e Plano de Atividades da Monitoria

Neste submenu, disponível para todos os(as) docentes da graduação da UFSC, é possível visualizar os Planos de Atividades e os Horários de atendimentos de qualquer disciplina com monitoria na UFSC. Este submenu objetiva possibilitar a indicação de monitoria na disciplina que o(a) docente julgar contribuir para o desenvolvimento de seus(suas) estudantes, seja em sua área de atuação ou em qualquer outra que considere contribuir para a formação acadêmica do(a) aluno(a), desde que matriculado(a) na disciplina em questão.

As informações deste submenu só ficam disponíveis quando o(a) supervisor(a) da disciplina consultada validar os Horários e Planos de Atividades da Monitoria.

# Figura 8 – Horário e Plano de Atividades da Monitoria

| UNIVERSIDADE FEDERAL<br>DE SANTA CATARINA<br>Prò-Reitoria de Graduação e<br>diversito Bistino 1990/RAD | Meni                                                                |                                      |           |                        |                         |
|----------------------------------------------------------------------------------------------------|---------------------------------------------------------------------|--------------------------------------|-----------|------------------------|-------------------------|
|                                                                                                    |                                                                     |                                      |           |                        | Home   Sai              |
| supervisor                                                                                             |                                                                     | Paul Reads - Paul and a transmission |           |                        |                         |
| Plano de Atividades i norario da monicoria Atividades/Atendimentos do Monito                           | or controle de raitas Avaliação dos Escudantes Relatorio do Monitor | Ceronicado Resolução Normativa       |           |                        |                         |
| Fotessor                                                                                               |                                                                     |                                      |           |                        |                         |
| Monitorias Anteriores<br>Relatório de Trabalho Certificado Resolução Normativa                         |                                                                     |                                      |           |                        |                         |
| Horários e Planos de Atividades da Monitoria                                                           |                                                                     |                                      |           |                        |                         |
| Parâmetros                                                                                             |                                                                     |                                      |           |                        |                         |
| * Periodo:                                                                                             |                                                                     |                                      |           |                        |                         |
| Pesquisar Limpar                                                                                       |                                                                     |                                      |           |                        |                         |
| Departamento O                                                                                         | Curso do Monitor 0                                                  | Disciplina 0                         | Monitor © | Plano de<br>Atividades | Horário da<br>Monitoria |
|                                                                                                    |                                                                     |                                      |           | Q                      | Q                       |

# 5 Menu Monitorias Anteriores

Este menu é mostrado a usuários(as) logados(as) como "Supervisor" que tenham supervisionado monitoria já encerrada, seja em semestres anteriores, seja no semestre corrente. As informações apresentadas dizem respeito, exclusivamente, às monitorias realizadas pelo(a) usuário(a). Os submenus apresentados são *Relatório de Trabalho* e *Certificado*.

# 5.1 Submenu Relatório de Trabalho

Este submenu se destina à visualização e validação das atividades realizadas e registradas em relatório. Nele, a supervisora ou supervisor também poderá fazer a avaliação, atribuindo parecer e nota ao(à) monitor(a). Basta clicar no botão 🖉 para "Editar".

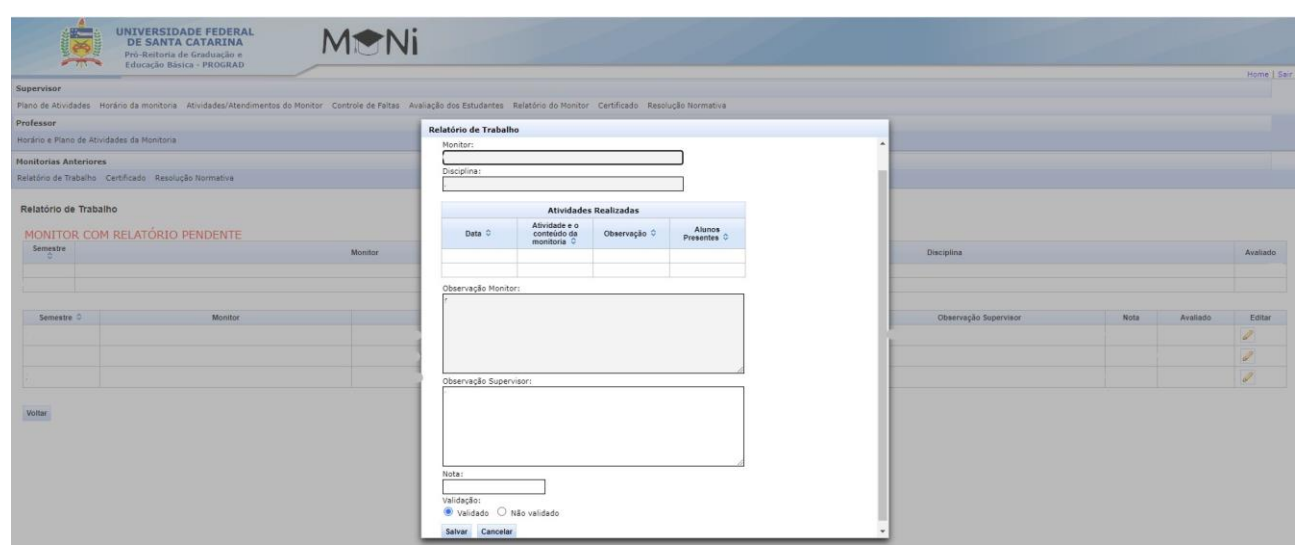

Figura 9 – Relatório de Trabalho de Monitorias Anteriores

#### 5.2 Submenu Certificado

Local onde é realizado o *download* do certificado de supervisão relativo a monitorias já concluídas. Para que o certificado seja liberado, é indispensável o envio virtual do Relatório do Monitor, bem como da avaliação e validação pelo(a) supervisor(a). Para ser possível realizar o download do certificado de dada monitoria, esta deverá ter tido vigência de, no mínimo, 60 dias. A supervisora ou supervisor terá até 30 dias após o seu desligamento do Programa para imprimir o certificado de supervisão da monitoria. Para realizar o *download* basta selecionar a monitoria desejada e clicar sobre o botão: "Download Certificado Supervisor".

# Figura 10 – Certificado de Supervisão de Monitoria

| UNIVERSIDADE FEDERAL<br>DE SANTA CATARINA<br>Pró-Reitoria de Graduação e<br>Educação Básica - PROGRAD                                                                     |
|----------------------------------------------------------------------------------------------------|
| Supervisor                                                                                                    |
| Plano de Atividades Horário da monitoria Atividades/Atendimentos do Monitor Controle de Faltas Avaliação dos Estudantes Relatório do Monitor Certificado Resolução Normat |
| Professor                                                                                                    |
| Horário e Plano de Atividades da Monitoria                                                                                                    |
| Monitorias Anteriores                                                                                                    |
| Relatório de Trabalho Certificado Resolução Normativa                                                                                                    |
| Certificado de Supervisão de Monitoria<br>Escolha o Monitor para o Certificado:                                                                                           |

Retornar